# **RevConnect**

User Guide

Prepared for

## myUnity Essentials Financial

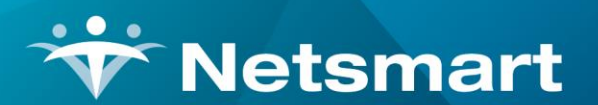

#### www.ntst.com

11100 Nall Avenue Overland Park, KS 66211 800.842.1973

© 2020 Netsmart Technologies, Inc. Confidential and Proprietary to Netsmart Technologies, Inc.

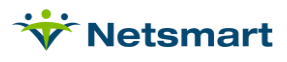

# **Table of Contents**

| Overview              | 1 |
|-----------------------|---|
| Insurances            | 1 |
| Real-Time Eligibility | 2 |
| Electronic Claims     | 4 |
| Claims Status         | 6 |
| Electronic Payment    | 7 |

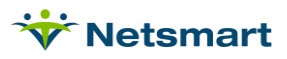

### Overview

The RevConnect interface provides agencies with the ability to send files to and receive files from a clearinghouse from myUnity Essentials. 270/271 Eligibility requests and responses, 837 electronic claim files, 999/ 277 claim response files and 835 electronic remittance files can be sent or received through the interface. For details on using the RevConnect portal, utilize the Training menu.

### Insurances

For each new payer added, setup the Clearinghouse information in the Billing Module.

Go to File > File Maintenance > Entity, press Change Type and set the radio button to Insurance.

Press Find to search for and select the payer, then click on the Insurance tab.

For the Clearing House info:

Type: RevConnect

Claims: type to search for the payer name (or check **Show Payor IDs** to search by Payor ID if known).

Eligibility: type to search for the payer name (or check **Show Payor IDs** to search by Payor ID if known).

Refer to the Insurance online help for information on filling out other fields on this tab.

| V Entity Maintenance: Insurance<br>Name/Address Insurance Ins-Rate Contact Note | 60003 - Medicare: Browse<br>s                                        | _ 0 ×    |
|---------------------------------------------------------------------------------|----------------------------------------------------------------------|----------|
| Insurance Type: Medicare Rev Type 👻                                             | # Modality                                                           |          |
| Financial Class: Medicare Class                                                 | 1 Skilled Nursing 1/4 Hrs                                            |          |
| Bill Type: UB04                                                                 | 2 Physical Therapy 1/4 Hrs                                           |          |
| Provider #:                                                                     | * Revenue Based on Calculated Time/Units                             |          |
| Payor/Submitter #: 06001                                                        | Clearing House Info:                                                 |          |
| GL A/R Account #:                                                               | Type: RevConnect  Show Payor Claims: Medicare Home Health and Hospic | IDs:     |
| GL Revenue Account #:                                                           | Eligiblity: Medicare CMS                                             | <u> </u> |
| GL Discount Account #:                                                          | Billing Requirements:                                                |          |
| PPS Billing: 🔽 Bill Method: Medicare 🗨                                          | Plan of Care HIPPS Code                                              | -        |
| Payor Type: 1-Medicare (Fee for Service) 🝷                                      |                                                                      |          |
| Requires EVV:                                                                   | Timely Filing: 0+ PDGM: 1/1/2020                                     | *        |
|                                                                                 | , _ ,                                                                |          |
| Mind Save X Cancel Print                                                        |                                                                      | ?        |

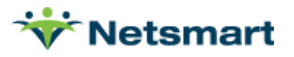

# Real-Time Eligibility

Go to **Billing > Eligibility > Real-Time Eligibility** or press the **Eligibility** button.

| <b>*</b>                                                     | Real-Tim         | e Eligibility 🗙                          |
|--------------------------------------------------------------|------------------|------------------------------------------|
| Real Time                                                    |                  |                                          |
| Eligibility Report Type:<br>Admitted C Referral              | C All Active     | Eligibility Status:                      |
| Existing Patient: (Admitted)<br>Patient:                     | Patient Name     | Payer Type:<br>Medicare<br>Non-Medicare  |
| Patient Under Consideration: (F<br>First Name:<br>Last Name: | Referral)        | Birth: 12/31/2000 💌<br>Contract-#:       |
| Insurance Selection:<br>Blue Care Network                    | •                | Payer Selection:<br>YourCare Health Plan |
| 🛕 Pre <u>v</u> iew 🥥 <u>P</u> rint                           | ind <u>F</u> ind | ?                                        |

#### Eligibility Report Type:

If **Admitted** is selected, enter a patient number in the "Existing Patient (Admitted)" field or press **Find** to do a patient search.

If **Referral** is selected, enter the First Name, Last Name, Birth date and/or Contract # to check eligibility for patients who have not yet been entered in the software. (Medicare beneficiary matching rules must be followed).

If **All Active** is selected, use the **Preview** or **Print** button to view the eligibility response report for patients based on the **Eligibility Status** selection.

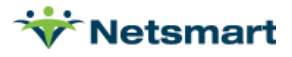

|  | Medicare Beneficiary Matching Rules                                                                                                    |                                                                              |                                                                                          |                                                                                         |                                                                                        |  |  |  |  |
|--|----------------------------------------------------------------------------------------------------|------------------------------------------------------------------------------|------------------------------------------------------------------------------------------|-----------------------------------------------------------------------------------------|----------------------------------------------------------------------------------------|--|--|--|--|
|  | The HETS 270/271 app<br>following data elements<br>Beneficiary's Date of B<br>Beneficiary's Full First I<br>required primary and al<br>application.                                                                                                    | lication appli<br>Health Ins<br>rth (DOB), M<br>Name. Table<br>ternate searc | es search logio<br>urance Claim N<br>edicare Benefi<br>9 describes the<br>h options supp | that uses a columber (HICN),<br>ciary's Full Last<br>a necessary dat<br>orted by the HE | mbination of the<br>Medicare<br>Name, and Medicare<br>a elements for the<br>TS 270/271 |  |  |  |  |
|  | Search Ontion                                                                                                    | HICN                                                                         | Lact Name                                                                                | First Name                                                                              | DOB                                                                                    |  |  |  |  |
|  | Primary                                                                                                    | X                                                                            | X                                                                                        | X                                                                                       | X                                                                                      |  |  |  |  |
|  | Alternate 1                                                                                                    | X                                                                            | X                                                                                        |                                                                                         | X                                                                                      |  |  |  |  |
|  | Alternate 2                                                                                                    | X                                                                            | X                                                                                        | X                                                                                       |                                                                                        |  |  |  |  |
|  | <ul> <li>If the Medicare Beneficiary's submitted HICN is found but is not the Medicare<br/>Beneficiary's active number, the HETS 270/271 application will cross-reference the<br/>submitted HICN to the active HICN. The 271 response will include in the 2100C<br/>Loop the inactive HICN within a REF segment, the active HICN within NM109, and a<br/>AAA error with a reject reason code of AAA03 = "72". The Trading Partner may then<br/>send a new 270 request with the active HICN.</li> </ul> |                                                                              |                                                                                          |                                                                                         |                                                                                        |  |  |  |  |
|  | <ul> <li>AAA error with a reject reason code of AAA03 = "72". The Trading Partner may then send a new 270 request with the active HICN.</li> <li>If the search criteria do not produce a match to a Medicare Beneficiary, the HETS 270/271 application will generate the appropriate AAA03 error code in the 271</li> </ul>                                                                                                    |                                                                              |                                                                                          |                                                                                         |                                                                                        |  |  |  |  |

**Eligibility Status:** Choose to report only Active patients, only Inactive patients or All. Payer Type selection must be set to 'Medicare' for this option to be enabled.

**Payer Type:** if Medicare is selected, the Eligibility Status selection is enabled and the Insurance Selection dropdown will show all payers setup with Payer Type = 1 Medicare FFS (see File > File Maintenance > Entity, Insurance setup on the Insurance tab).

**Insurance Selection:** Select an insurance from the dropdown to run eligibility for one payer only.

Click **Preview** to view the report:

| Real-Time Eligibility                                                                                                    |                                                            |                    |                |                        |                     |            |
|----------------------------------------------------------------------------------------------------|------------------------------------------------------------|--------------------|----------------|------------------------|---------------------|------------|
| Patient                                                                                                    | Code                                                       | Admit              | Disch          | Contract               | Eligibility         | Effective  |
|                                                                                                    |                                                            |                    |                |                        | Active              | 06/01/2012 |
| 1 Active: Medicare Part A<br>Service Types: Home-Healt<br>Entitlement date: 08/01/201<br>Deductible: 1184<br>Benefit dates: 01/01/2013 -<br>Deductible: 1156<br>Benefit dates: 01/01/2012 -<br>Deductible: 0 | n, Hospice, Hospital-Inp.<br>2<br>12/31/2013<br>12/31/2012 | atient, Hospital-R | oom/Board, S   | killed-Nutsing, Blood, | . Diałysys          |            |
| Benefit dates: 04/18/2013 -                                                                                                    | 05/01/2013                                                 |                    |                |                        |                     |            |
| Service Types: Home-Healt<br>yops, Renal<br>Entitlement date: 08/01/201<br>Deductible: 0<br>Benefit dates: 01/01/2013 -<br>Deductible: 0<br>Benefit dates: 01/01/2012 -                                      | n, Physical-Therapy, Sp<br>12<br>12/31/2013<br>12/31/2012  | eech-Thezapy, O    | coupational, E | lood, Urgent-Care, D   | ME, Cardiac, Pulmon | hary, Dial |
| R Other-Payor: Other Insurance                                                                                                    | *                                                          |                    |                |                        |                     |            |
| Benefit dates: 02/01/2013<br>Pharmacy Plan: FIRST HEA                                                                                                    | LTH LIFE & HEALTH IN                                       | SURANCE COM        | PANY           |                        |                     |            |
| R Other-Payor: Other Insurance<br>Benefit dates: 06/01/2012 -<br>Pharmacy Plan: PACIFICAR                                                                                                    | *<br>01/31/2013<br>E OF COLORADO INC                       |                    |                |                        |                     |            |
| R Other-Payor: Benefit date                                                                                                    | is:<br>01/31/2013                                          |                    |                |                        |                     |            |

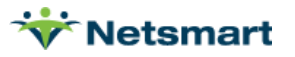

### **Electronic Claims**

Electronic Claims provides the ability to create claims in ANSI X12 institutional or professional format for transmission to the payer via RevConnect.

#### Go to **Billing > Electronic Claims**.

| Electronic Billing: X12 Creation                                                                                                    |                                                                                                    |  |  |  |  |  |  |
|----------------------------------------------------------------------------------------------------|----------------------------------------------------------------------------------------------------|--|--|--|--|--|--|
| General Options Specific Includes                                                                                                    |                                                                                                    |  |  |  |  |  |  |
| Report Sequence:       Selection Type:       Submitted Type:         Patient       All Records       Un-Submitted         Insurance       Insurances       All Records         Bill Date Selection:       Insurances       All Records         From:       1/1/2020       To:       5/31/2021         Unit Selection:       Insurances       Insurances | PPS Claim Type:<br>Initial<br>Include Held Certs<br>Print Charge Detail<br>Include Paid Bills<br>Any Form Type<br>Test Submission File |  |  |  |  |  |  |
| Option Set Selection:                                                                                                    | Reissued Claim                                                                                                    |  |  |  |  |  |  |
| 0800 - PPS RevConnect                                                                                                    | UnSubmitted Details Only                                                                                                    |  |  |  |  |  |  |
| Show Inactive Option Sets:                                                                                                    | Claim Type: Normal                                                                                                    |  |  |  |  |  |  |
| Filename: CLAIM.X12                                                                                                    |                                                                                                    |  |  |  |  |  |  |
| 🖪 Preview 🕼 Print 🚮 Options                                                                                                    | B UB04                                                                                                    |  |  |  |  |  |  |

Selection Type: choose Insurances and/or Patients and select specific insurances/patients on the 'Specific Includes' tab.

Submitted Type: set to 'Un-Submitted Only' unless claims are being re-submitted in which case 'All Records should be chosen.

PPS Claim Type: (HH only) should be set to Initial or Final according to the claim type being billed.

Bill Date Selection: enter the Bill Date from the Billing Audit run as the From and To Date.

PPS Type: set to Medicare (HH only) unless billing NY Medicaid EPS.

Unit Selection: for agencies with multiple units, check the Active box and select the unit for which the claim file is being created.

Option Set Selection: select a RevConnect option set based on the claim type being sent (NOA, PPS, Institutional UB04, Professional 1500, etc.).

Filename: assign a unique filename with a .X12 extension.

Click on the for additional information regarding selection criteria options or refer to Help, Billing > <u>Electronic Claims</u>.

Click **Preview** after selections have been made.

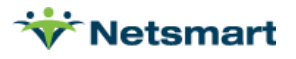

Review the Electronic Claim Submission report for accuracy.

NOAs and claims with an "EXCEPTIONS FOUND" message (see below) will not be exported until corrections are made and the file re-created.

After the exceptions have been corrected the electronic claim file is ready for transmission to the clearinghouse.

Sample Electronic Claim Submission Report:

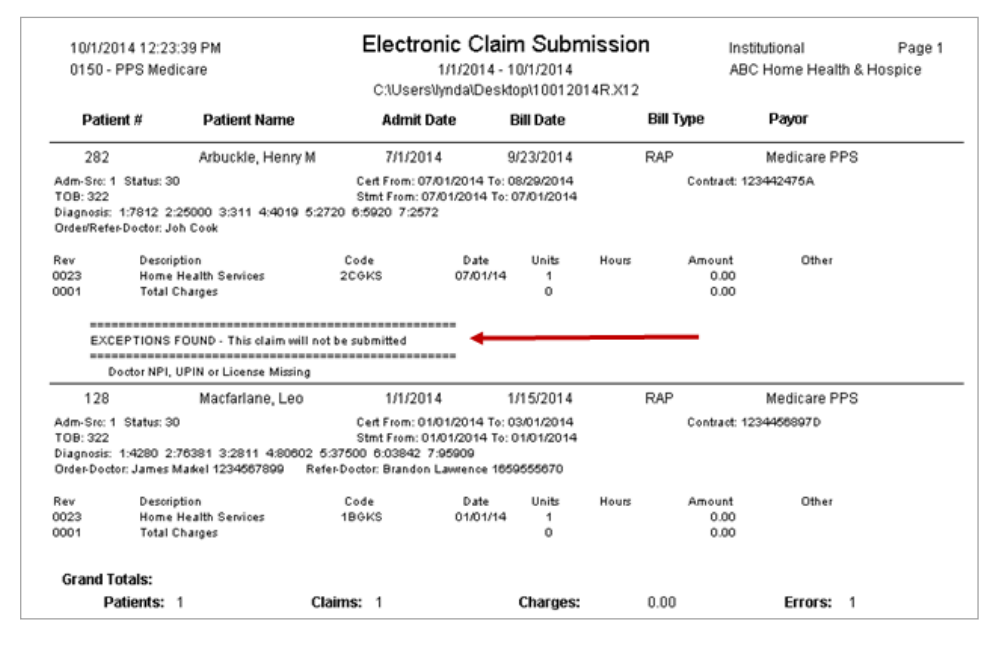

After previewing the Electronic Submission Report, click 'Submit Claims to RevConnect' if ready for transmission or click 'Do NOT Submit Claims' if corrections are still needed.

| V |            | Electronic Billi            | ng: X12 Creation     | × |
|---|------------|-----------------------------|----------------------|---|
|   | Please cho | ose one of the options belo | W                    |   |
|   | Submit C   | laims to RevConnect         | Do NOT Submit Claims |   |
|   | Claims Sum | mary:                       |                      |   |
|   | Patients:  | 2                           |                      |   |
|   | Claims:    | 2                           |                      |   |
|   | Errors:    | 0                           |                      |   |
|   | Charges:   | 0.00                        |                      |   |
|   | 1          |                             |                      |   |
|   | Preview 🎯  | Print St Options            | ■ UB <u>0</u> 4      | ? |

![](_page_7_Picture_9.jpeg)

After submitting claims, access Claims Status to confirm the files were accepted.

### **Claims Status**

The Claims Status menu provides access to the 999 and 277 response reports to determine if NOAs and claims were accepted or rejected.

#### Go to **Billing > Claims Status**.

Set the **Clearing-House** to **RevConnect** and if your agency has multiple **NPIs**, select the appropriate one from the corresponding dropdown.

Click **Get 277** or **Get 999** to retrieve response files. To see files previously viewed/discarded, check **Include Discarded in List**.

Highlight a file from the grid and click **Preview** or double-click to view the response report.

| V | e:      |                          |                 | Electr            | onic Clair      | ns Status 🗙                                |
|---|---------|--------------------------|-----------------|-------------------|-----------------|--------------------------------------------|
| 0 | General | Options Ability-SFTF     | 2               |                   |                 |                                            |
|   | -X12 8  | 337 Claim File:          |                 |                   |                 |                                            |
|   |         |                          |                 |                   |                 |                                            |
|   | -277    | 997 or 999 Acknowledg    | nement Fil      | e                 |                 |                                            |
|   |         | 557 61 5557 (c)(1000) cu | Jennenierin     |                   |                 |                                            |
|   |         |                          |                 |                   |                 |                                            |
|   | N       | IDI- 123456789           | •               | Close             | ing House       | Include Discarded in List                  |
|   | I.      | 1-1.   125450705         |                 | Cieal             | ing-i louse     | <u>Discard Accepted</u>                    |
| Г | Type    | File-Date                | BillType        | Status            | State           | Name                                       |
| Þ | 277     | 2021/05/19 06:22 pm      | Final           | Accept            | current         | 1_9_newx12file_210120_1050.837.0358620.277 |
|   | 277     | 2021/05/19 06:22 pm      | RAP             | Accept            | current         | 1_7_582_3_040821tr_210422_1612.837.0651433 |
|   |         |                          |                 |                   |                 |                                            |
|   |         |                          |                 |                   |                 |                                            |
|   |         |                          |                 |                   |                 |                                            |
|   |         |                          |                 |                   |                 |                                            |
|   |         |                          |                 |                   |                 | >                                          |
| Ê |         |                          |                 |                   |                 |                                            |
| L | g, Prey | view   🧼 Print   🍓 🤇     | <u>s</u> et 2// | ⊞ G <u>e</u> t 99 | 19 🖬 <u>S</u> a | ave <u>3 Ease</u>                          |

Click **Yes** to view the Electronic X12 File Report if the status is Rejected or **No** if the status is Accepted. Rejection messages appear in bold on the report.

![](_page_8_Picture_11.jpeg)

![](_page_9_Picture_2.jpeg)

After the 277 or 999 report is previewed or printed you will be prompted to mark the file as 'Discarded'. You can click in the **State** column to manually mark accepted files as Discarded or select the file and press **Discard Accepted.** Files should be marked 'Discarded' if they are no longer needed for reference. Discarded files can be viewed by checking the **Include Discarded** box.

Click the **Save** button to save the 999/277 file to your local drive (optional).

Press the EASE button to access Ability Ease

### **Electronic Payment**

Electronic Payments allows the user to post Electronic Remittance Advice (835) payment files.

Go to A/R > Electronic Payments.

Set the Clearing-House dropdown to RevConnect, then press Get 835.

Ensure the **Payment** and **Adjustment Types** are set correctly.

Choose to specify a **Payment Date** or check **Use Check Date** to default the payment date to the check date from the ERA file.

Report Bad Payments: This should be checked to include payments that will NOT be posted. This includes payments for a claim that was generated in different software or was submitted online.

Include Discarded: After a payment file has been posted you will be prompted to mark it as 'Discarded'. Check this option to view files previously marked as discarded.

![](_page_9_Picture_14.jpeg)

|                                                                                                    | Electr                                                                                                    | onic Bill Pay | ment                                                  | 2                                                                                                    |
|----------------------------------------------------------------------------------------------------|----------------------------------------------------------------------------------------------------|---------------|-------------------------------------------------------|----------------------------------------------------------------------------------------------------|
| Seneral Options                                                                                                    |                                                                                                    |               |                                                       |                                                                                                    |
| Electronic Payment Fi<br>Payment/Adjustment T<br>Payments (+): Com<br>Payments (-): Com<br>Small Balances: Sma<br>Payments will be appli<br>Payment Date: 6/1/2 | le:<br>Types:<br>merical Payment<br>merical Payment<br>Il Balance Adj<br>ed using the date option b<br>021 | pelow:        | ▼<br>▼ □ Use<br>▼ 10 ₹<br>Bill Dates:<br>From: 01/01/ | Process Options:<br>Report Bad Payments<br>Edit Patient Code<br>One Payment per Bill<br>Show Service Dates<br>Allow Bill Date Selection<br>Show Claim/Adj Detail<br>Show/Post Charge Detail<br>Post Zero Paid Amounts<br>1900 To: 12/31/2099 T |
| NPI: 123456789                                                                                                    | - Clearing                                                                                                 | g-House: Rev  | Connect 💌                                             | Include Discarded                                                                                                    |
|                                                                                                    |                                                                                                    |               | 1000000                                               | 1                                                                                                    |
| Type Remit-ID                                                                                                    | Remit-Date                                                                                                 | State         | Name                                                  |                                                                                                    |
| Type Remit-ID                                                                                                    | Remit-Date                                                                                                 | State         | Name                                                  |                                                                                                    |
| Type Remit-ID                                                                                                    | Remit-Date                                                                                                 | State<br>0 %  | Name                                                  |                                                                                                    |

Double-click the remit to be processed and click Yes to process the file now.

|          | Confirm                                  |                              |  |  |  |  |  |
|----------|------------------------------------------|------------------------------|--|--|--|--|--|
| ?        | The chosen file                          | contains a single remit for: |  |  |  |  |  |
| <u> </u> | Provider: Home_Hospice Care              |                              |  |  |  |  |  |
|          | Provider#: 1234567890                    |                              |  |  |  |  |  |
|          | Claim Date: 04/23/2021                   |                              |  |  |  |  |  |
|          | Check Date: 04/2//2021                   |                              |  |  |  |  |  |
|          | Payor: JM MAC SC/HHH-PALMETTO GBA #11001 |                              |  |  |  |  |  |
|          | Remit ID:                                | REMIT00694                   |  |  |  |  |  |
|          | Wish to process this file now?           |                              |  |  |  |  |  |
|          | <u>Y</u> es <u>N</u> o                   |                              |  |  |  |  |  |

Sample Electronic Payment Report:

![](_page_10_Picture_6.jpeg)

| 9/15/2014 9:38:08 AM Electronic Payment Report<br>Claim-Date: 03/04/2013 Check-Date: 03/05/2013 Check-Amt: 4603.65 ABC Home Health & Host<br>Payment File: C:\Users\lynda\Desktop\835.bt<br>Payments added will have Paid-date: 9/15/2014 and Pay-Type: Commerical Payment Remit-No: EFT3214587<br>Provider-Name: ABC HOSPICE Provider:#: 12345678790 Payor: NATIONAL GOVERNMENT SERVICES #00456 |                                                                                         |                                                      |                                           |                           |                                                   |  |  |
|----------------------------------------------------------------------------------------------------|-----------------------------------------------------------------------------------------|------------------------------------------------------|-------------------------------------------|---------------------------|---------------------------------------------------|--|--|
| Bill-Date Billed-Amt                                                                                                    | Amount-Due                                                                              | Charge-Amount                                        | Paid-Amount                               | Claim-Adj                 | Reference/DCN                                     |  |  |
| Patient:                                                                                                    |                                                                                         | Admit:                                               | Disch:                                    |                           | LbICertPeriod                                     |  |  |
| From: 12/28/2012 To: 12/<br>NOT posted                                                                                                    | 28/2012 Recvd: 02/07/2013<br>: Patient: BAAS, PAT Maste                                 | 0.00<br>r-ID: 24303 Pat-Co                           | 0.00<br>)de: B110982 Paid: -              | CO*97<br>1294.93 -> Bi    | 21303800116107IDR<br>Il master not found!         |  |  |
| From: 12/28/2012 To: 01/<br>NOT posted                                                                                                    | 30/2013 Recvd: 02/07/2013<br>: Patient: BASS, PAT Maste                                 | 2,650.00<br>r-ID: 24303 Pat-Co                       | 0.00<br>ode: B110982 Paid: 3              | CO*97<br>2088.9 -> Bill I | 21303800108107IDR<br>master not found!            |  |  |
|                                                                                                    | Bill Totals:<br>Patient Totals:                                                         | 2,650.00<br>2,650.00                                 | 0.00<br>0.00                              |                           |                                                   |  |  |
| Patient:                                                                                                    |                                                                                         | Admit:                                               | Disch:                                    |                           | LbICertPeriod                                     |  |  |
| From: 01/01/2013 To: 01/<br>NOT posted                                                                                                    | 31/2013 Recvd: 02/19/2013<br>Patient: NOKER, LUCILLE<br>Bill Totals:<br>Patient Totals: | 7,613.00<br>Master-ID: 24538<br>7,613.00<br>7,613.00 | 0.00<br>Pat-Code: B104575<br>0.00<br>0.00 | CO*45<br>Paid: 4603.6     | 21303800497607IDR<br>i5 -> Bill master not found! |  |  |

**Note:** The 'Bill Master not found!' message will appear if there is no bill record to post the payment to. This occurs when the claim was billed out of different software or if the claim was un-billed and the A/R record deleted.

Once previewed or printed you will be prompted to **Post** the file.

Previously posted records will not be double-posted – these records will be listed as "bad" payments.

Once payments are posted the **State** field changes to **Discarded** and the file will not appear in the grid unless **Include Discarded** is checked.

You can also click in the **State** field to mark the ERA as **Discarded** and click **Yes** at the confirmation prompt.

The **Save** button can be used to save the 835 file to your local drive (optional).

![](_page_11_Picture_9.jpeg)